## DrillNet Quickstart Adding Blowout Preventer (BOP) Record

- 1. To add a **Blowout Preventer** (**BOP**) record, first select a **Well** record and a **Day** record from the **Well Operations** and **Day** selectors respectively.
- 2. Next, mouse-over the **DrillNet** tab and select **BOP** from the drop down menu displayed. This will load the **BOP** page.

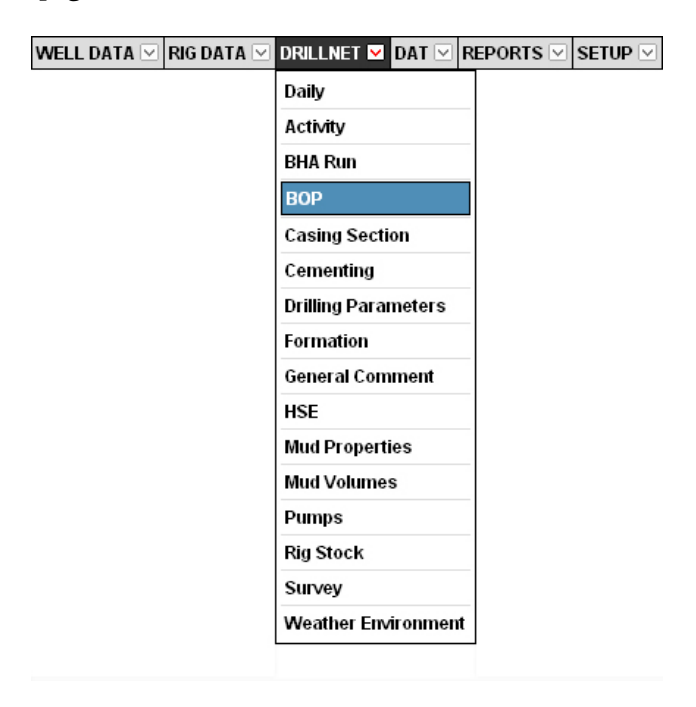

Figure 1.0 Accessing DrillNet's BOP menu

3. To create **BOP**, click the **Add New** button or the **Add BOP** button. Both perform the same function. This will load the **BOP** palette right inside the **BOP** page itself.

| BOP Data | File Manager            |
|----------|-------------------------|
|          | Add New Delete Selected |
| вор      |                         |
| Add BOP  |                         |
| Add BOP  |                         |

Figure 1.1 The 'Add New' and 'Add BOP' buttons

4. Enter the *Install Date*, as this is a mandatory field. Fill-out any other information. If there is something that you do not know right now, it can always be entered at a later time.

- 5. To add a **BOP Detail Log**, click the **Add BOP Detail Log** button. The form will expand to display the **BOP Detail Log** palette.
- 6. Enter the **Testing Date and Time** and **Sequence**. To create additional **BOP Detail Log**, just click the **Add BOP Detail** button and repeat Step 3.
- 7. To save the record, click the *Confirm* button.